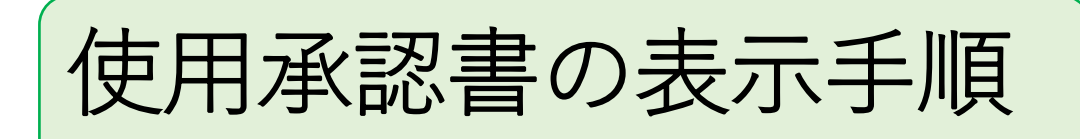

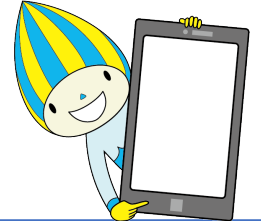

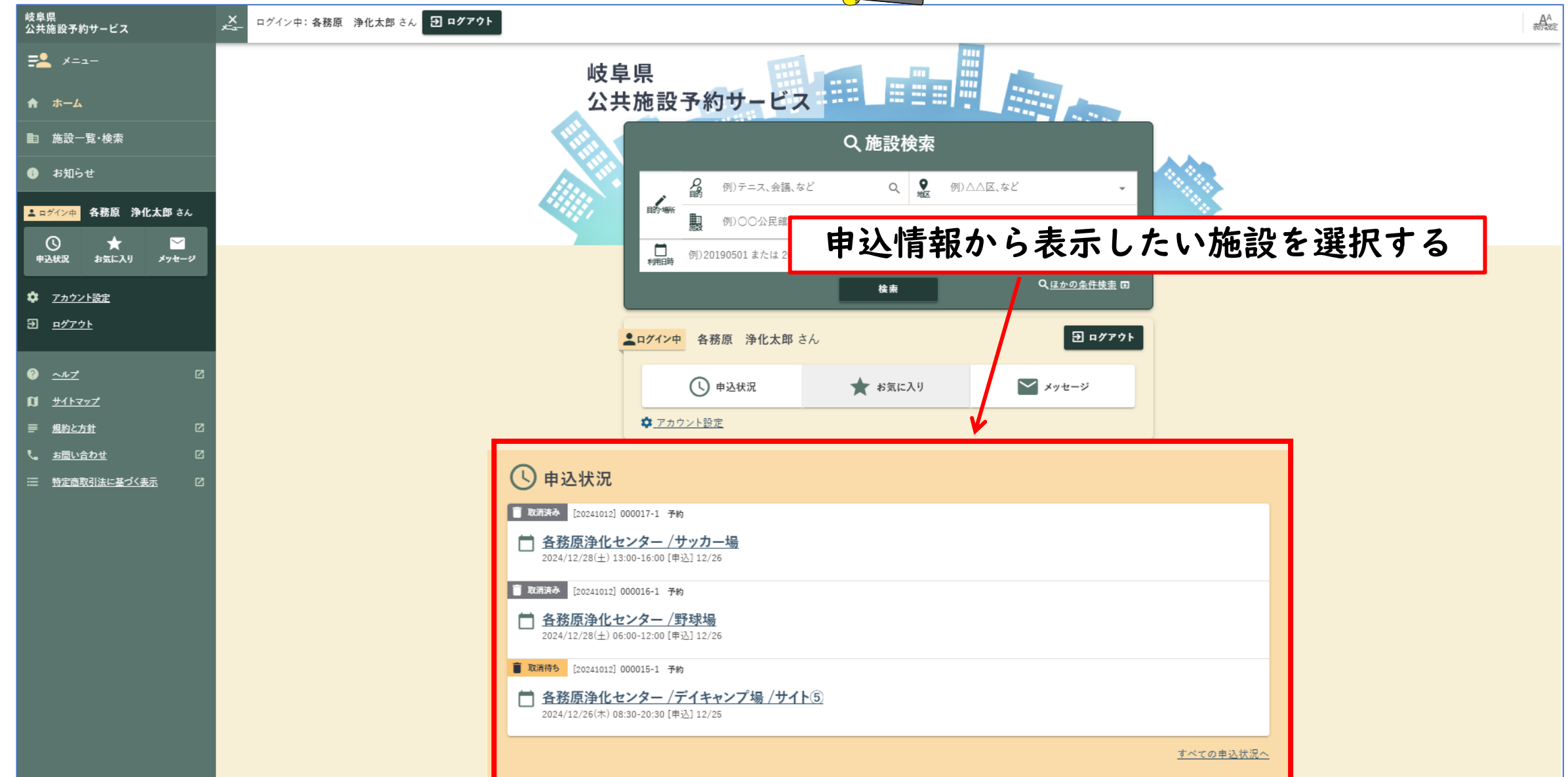

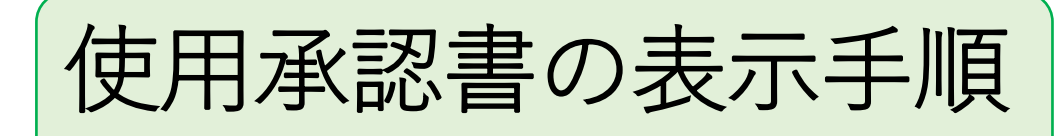

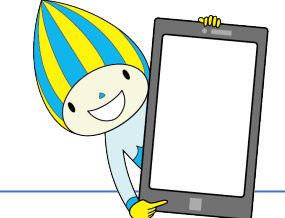

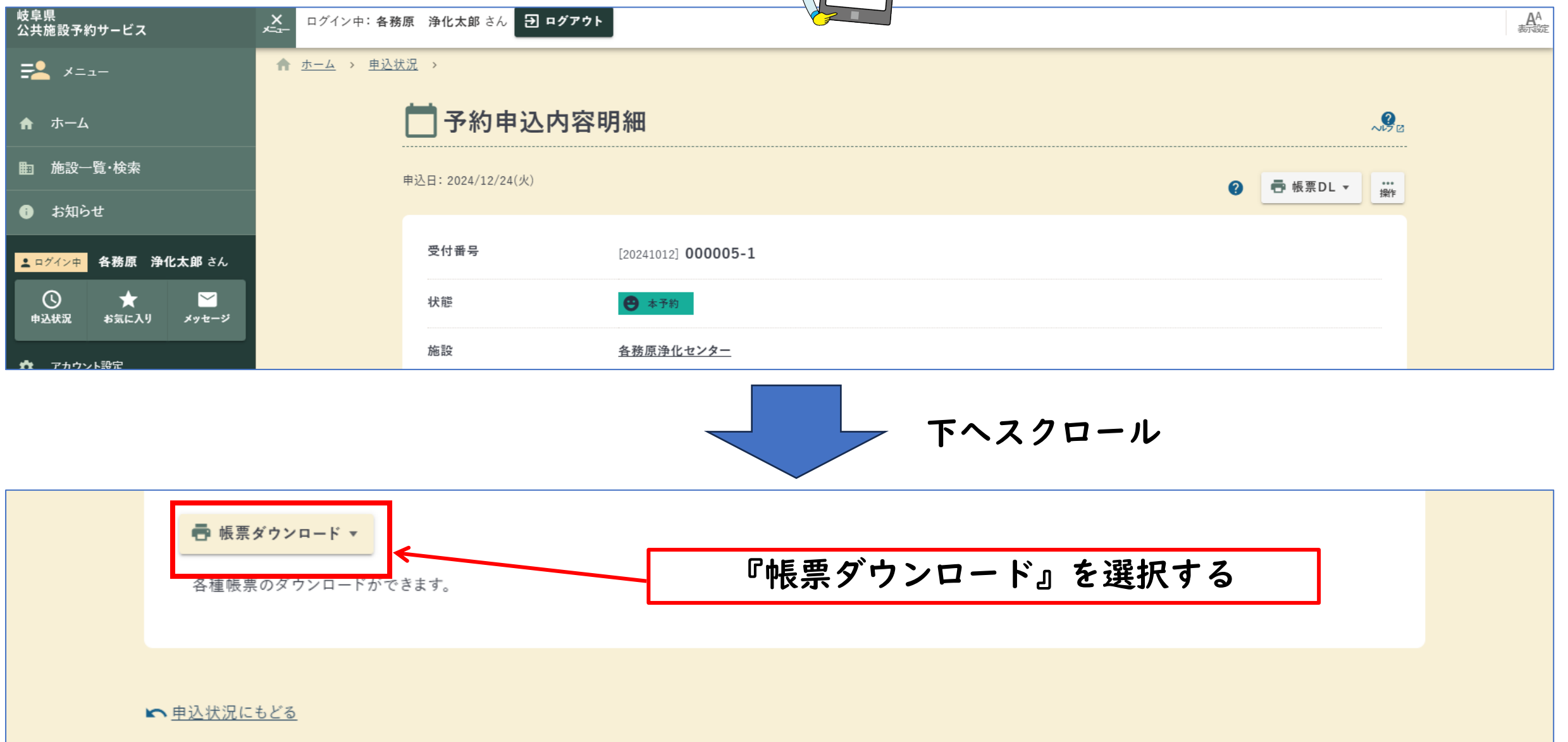

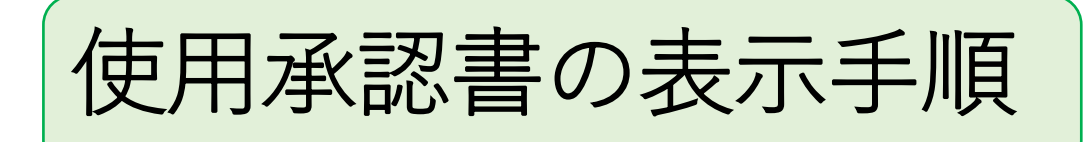

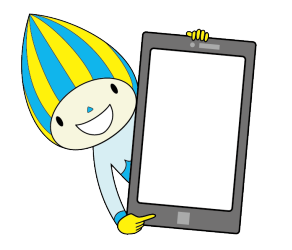

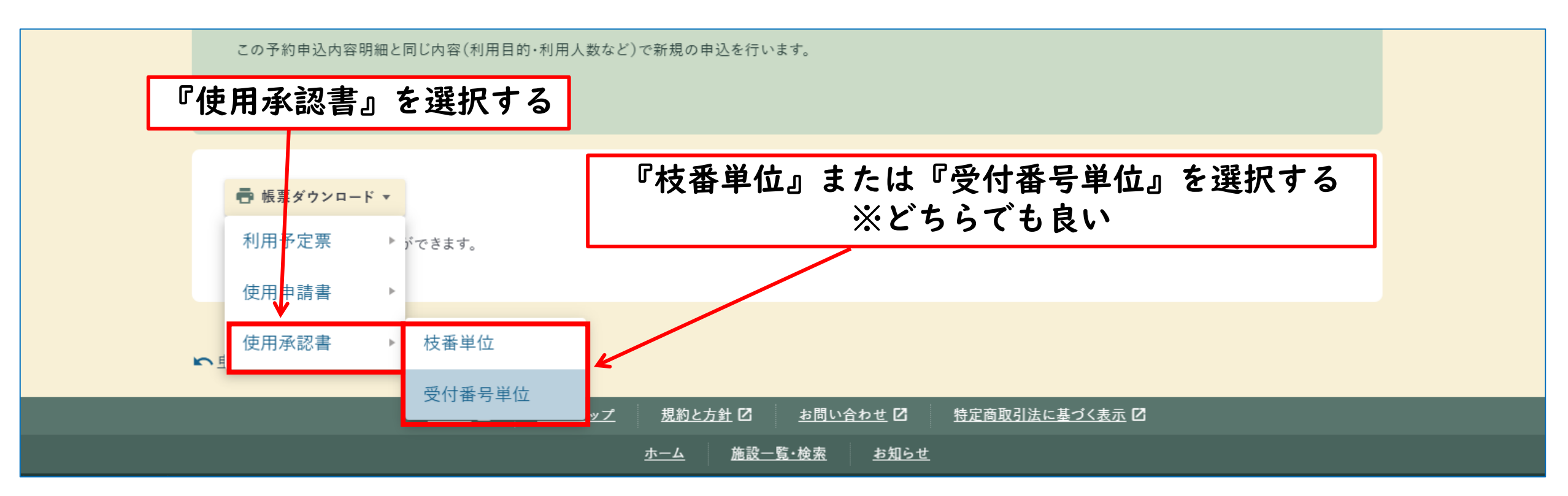

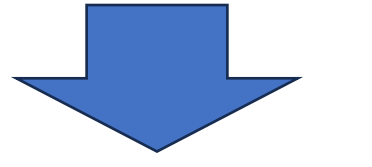

## 使用承認書が表示される